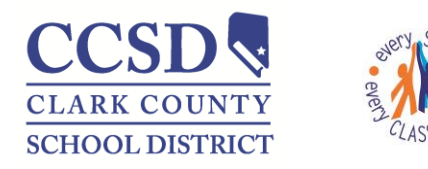

"Every Student, Every Classroom"

#### AMENDING A PLAN TO UPDATE LRE CODE

Amend a locked **NV Plan** for the following situations:

- Update the LRE code from E to B when a student turns 6
- Update the LRE code for P2 placement
- Correct the LRE code

#### UPDATE THE LRE CODE FROM E TO B WHEN A STUDENT TURNS 6

1. Highlight the Plan to be Amended, select **Amend & Ok** 

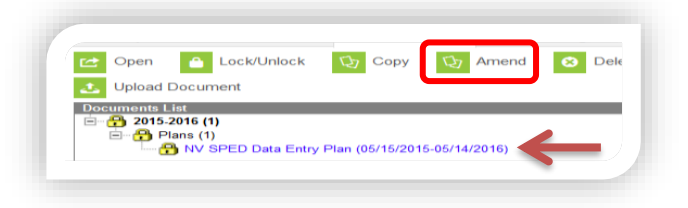

2. Select the Enrollment Status editor

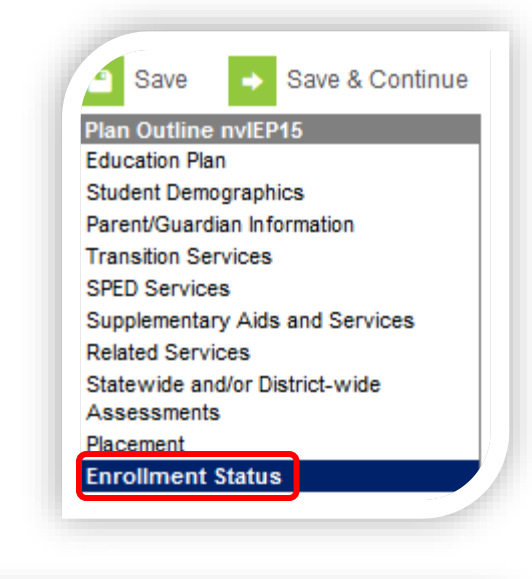

3. Select Amend Editor

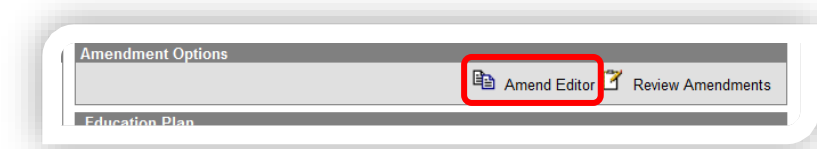

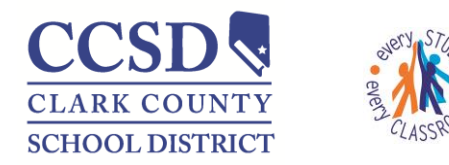

"Every Student, Every Classroom"

- a. Type an Amendment Reason
- b. Update Special Ed Setting

- 4. Select Save
- 5. Select Review Amendments
- 6. Enter Student's 6<sup>th</sup> birthday in Amendment Start Date
- 7. Select Complete Amendment
- Amended Plan done correctly (note the Amended 1 start date is the Student's 6<sup>th</sup> birthday)

| *Amendment Reason       ☐ Review Amer         Update Special Ed Setting. Student turned 6.       •         Special Ed State Reported Data Elements       •         Note: At the point the plan is generated, a snapshot of the stuis taken. To get a fresh copy, click the button below.       •         Get Special Ed Status from Enrollment       •         The editable values will change the values in the IEP and t will the special ed status values in any enrollments that intersect to of the plan. The update of the enrollment will only occur when is marked completed.         State ID       •         •Primary Disability       SL: Speech/Language Impairment ↓         Secondary Disability       ↓         1: Yes ↓       •         •Special Ed Status       •         1: Yes ↓       •         •B9: Regular class 80-100%       ↓ | dent da<br>updat<br>he dat<br>the pla  |
|----------------------------------------------------------------------------------------------------|----------------------------------------|
| Update Special Ed Setting, Student turned 6.         Special Ed State Reported Data Elements         Note: At the point the plan is generated, a snapshot of the stuis taken. To get a fresh copy, click the button below.         Get Special Ed Status from Enrollment         The editable values will change the values in the IEP and it will the special ed status values in any enrollments that intersect to of the plan. The update of the enrollment will only occur when is marked completed.         State ID         *Primary Disability         SL: Speecial Ed Status         Special Ed Status         1: Yes ↓         *Special Ed Status         1: Yes ↓         B9: Regular class 80-100%                                                                                                    | dent da<br>updat<br>he data<br>the pla |
| Special Ed State Reported Data Elements<br>Note: At the point the plan is generated, a snapshot of the stur<br>is taken. To get a fresh copy, click the button below.<br>Get Special Ed Status from Enrollment<br>The editable values will change the values in the IEP and it will<br>the special ed status values in any enrollments that intersect the<br>of the plan. The update of the enrollment will only occur when<br>is marked completed.<br>State ID<br>*Primary Disability<br>SL: Speech/Language Impairment<br>Secondary Disability<br>1: Yes<br>: Yes<br>: Special Ed Status<br>D: Special Ed Status<br>: Yes<br>: Special Ed Status<br>: Yes<br>: Special Ed Status<br>: Yes                                                                                                    | dent d<br>l updat<br>he dat<br>the pl  |
| Get Special Ed Status from Enrollment         The editable values will change the values in the IEP and it will         the special ed status values in any enrollments that intersect t         of the plan. The update of the enrollment will only occur when         is marked completed.         State ID         *Primary Disability         SL: Speech/Language Impairment         Secondary Disability         *Special Ed Status         1: Yes ↓         *Special Ed Status         9: Regular class 80-100%                                                                                                    | l updat<br>he dat<br>the pl            |
| State ID   Primary Disability  SL: Speech/Language Impairment Secondary Disability   * Special Ed Status 1: Yes  * Special Ed Setting B9: Regular class 80-100%                                                                                                    |                                        |
| *Primary Disability     SL: Speech/Language Impairment      Secondary Disability     Special Ed Status     1: Yes      *     *     *Special Ed Setting     B9: Regular class 80-100%                                                                                                    |                                        |
| Secondary Disability    Special Ed Status  1: Yes  Special Ed Setting  B9: Regular class 80-100%                                                                                                    |                                        |
| *Special Ed Status<br>1: Yes *<br>*Special Ed Setting<br>B9: Regular class 80-100%                                                                                                    |                                        |
| Special Ed Setting  Special Ed Setting  B9: Regular class 80-100%                                                                                                    |                                        |
| *Special Ed Setting<br>B9: Regular class 80-100%                                                                                                    |                                        |
| שיי אפקטופר class 80-100% ער ער אפקטופר Class 80-100% ער אפקטופר כו                                                                                                    |                                        |
|                                                                                                    |                                        |
| Amendment Options *Amendment Reason Update Special Ed Setting. Student turned 6.                                                                                                    | iments                                 |
| v Amendments<br>mendment Start Date 9/19/2016                                                                                                    |                                        |
| Summary Team Members <b>Documents</b> Contact Log Teacher of Rec<br>Save Complete Amendment<br>Review Amendments                                                                                                    | ord                                    |
|                                                                                                    |                                        |

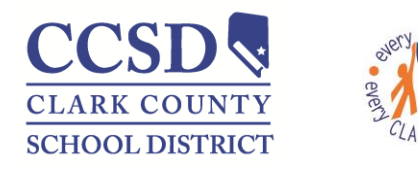

"Every Student, Every Classroom"

Save

Outline n

Copy Copy Amend

😣 Dele

Save & Continue

🔁 Open 🔒 Lock/Unlock

Upload Document Documents List Documents List Documents (1) Documents (1) Docum

#### UPDATE THE LRE CODE FOR P2 PLACEMENT

1. Highlight the Plan to be Amended, select Amend & Ok

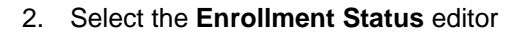

3. Select Amend Editor

| ວແ                                                                                                    |                                                                                                    |
|----------------------------------------------------------------------------------------------------|----------------------------------------------------------------------------------------------------|
| De                                                                                                    | adent Demographics                                                                                                    |
| Ра                                                                                                    | rent/Guardian information                                                                                                    |
| In                                                                                                    | ansition Services                                                                                                    |
| SP                                                                                                    | ED Services                                                                                                    |
| Su                                                                                                    | pplementary Aids and Services                                                                                                    |
| Re                                                                                                    | lated Services                                                                                                    |
| Sta                                                                                                    | atewide and/or District-wide                                                                                                    |
| As                                                                                                    | sessments                                                                                                    |
| Pla                                                                                                    | acement                                                                                                    |
| En                                                                                                    | rollment Status                                                                                                    |
| _                                                                                                    |                                                                                                    |
|                                                                                                    |                                                                                                    |
|                                                                                                    |                                                                                                    |
| Options                                                                                                    |                                                                                                    |
|                                                                                                    | Amend Editor 3 Review Amendments                                                                                                    |
| lan                                                                                                    |                                                                                                    |
|                                                                                                    |                                                                                                    |
|                                                                                                    |                                                                                                    |
| rendment                                                                                                    | t Options                                                                                                    |
|                                                                                                    |                                                                                                    |
| *Amendment F                                                                                                    | Reason 🛛 Review Amendments                                                                                                    |
| *Amendment F                                                                                                    | Reason I Review Amendments                                                                                                    |
| *Amendment F<br>Update Speci                                                                                                    | Reason Zero Review Amendments<br>al Ed Setting to reflect P2 placement                                                                                                    |
| *Amendment F<br>Update Speci                                                                                                    | Reason I Review Amendments                                                                                                    |
| *Amendment F<br>Update Speci<br>Special Ed S                                                                                                    | Reason I Review Amendments<br>al Ed Setting to reflect P2 placement.                                                                                                    |
| Amendment F<br>Update Speci<br>Special Ed S<br>Note: At the pr<br>is taken. To ge                                                                                                    | Reason Review Amendments al Ed Setting to reflect P2 placement tate Reported Data Elements oint the plan is generated, a snapshot of the student dat it a fresh copy, click the button below.                                                                                                    |
| Amendment F<br>Update Special<br>Special Ed S<br>Note: At the pr<br>is taken. To ge                                                                                                    | Reason Review Amendments al Ed Setting to reflect P2 placement tate Reported Data Elements oint the plan is generated, a snapshot of the student dat it a fresh copy, click the button below.                                                                                                    |
| Amendment F<br>Update Speci<br>Special Ed S<br>Note: At the pr<br>is taken. To ge                                                                                                    | Review Amendments al Ed Setting to reflect P2 placement tate Reported Data Elements oint the plan is generated, a snapshot of the student dat it a fresh copy, click the button below. Get Special Ed Status from Enrollment                                                                                                    |
| *Amendment F<br>Update Speci<br>Special Ed S<br>Note: At the pr<br>is taken. To ge<br>The editable v<br>the special ed                                                                                                    | Reason Review Amendments al Ed Setting to reflect P2 placement.                                                                                                    |
| *Amendment F<br>Update Special<br>Special Ed S<br>Note: At the pr<br>is taken. To ge<br>The editable v<br>the special ed<br>of the plan. Th                                                                                                    | Reason Review Amendments al Ed Setting to reflect P2 placement.                                                                                                    |
| Amendment F<br>Update Special<br>Special Ed S<br>Note: At the pr<br>is taken. To ge<br>The editable vo<br>the special ed<br>of the plan. Th<br>is marked com                                                                                               | Reason       Review Amendments         al Ed Setting to reflect P2 placement.       Image: Comparison of the student date of the plan is generated, a snapshot of the student date at a fresh copy, click the button below.         Get Special Ed Status from Enrollment alues will change the values in the IEP and it will update status values in any enrollments that intersect the dates is update of the enrollment will only occur when the plan pleted.                                                                                                    |
| Amendment F<br>Update Special<br>Special Ed S<br>Note: At the pr<br>is taken. To ge<br>The editable v<br>the special ed<br>of the plan. Th<br>is marked com<br>State ID                                                                                    | Reason Review Amendments al Ed Setting to reflect P2 placement tate Reported Data Elements oint the plan is generated, a snapshot of the student dat et a fresh copy, click the button below. Get Special Ed Status from Enrollment alues will change the values in the IEP and it will update status values in any enrollments that intersect the dates te update of the enrollment will only occur when the plan pleted.                                                                                                    |
| *Amendment F<br>Update Special<br>Special Ed S<br>Note: At the prisite the special ed<br>of the special ed<br>of the plan. This marked com<br>State ID                                                                                                    | Reason Review Amendments al Ed Setting to reflect P2 placement tate Reported Data Elements oint the plan is generated, a snapshot of the student dat at a fresh copy, click the button below. Get Special Ed Status from Enrollment alues will change the values in the EP and it will update status values in any enrollments that intersect the dates te update of the enrollment will only occur when the plan spleted.                                                                                                    |
| *Amendment F<br>Update Special<br>Special Ed S<br>Note: At the prisite is taken. To ge<br>The editable v.<br>the special ed<br>of the plan. Th<br>is marked com<br>State ID<br>*Primary Disate                                                             | Reason Review Amendments al Ed Setting to reflect P2 placement tate Reported Data Elements oint the plan is generated, a snapshot of the student dat at a fresh copy, click the button below. Get Special Ed Status from Enrollment alues will change the values in the EP and it will update status values in any enrollments that intersect the dates ie update of the enrollment will only occur when the plan pleted.                                                                                                    |
| *Amendment F<br>Update Special<br>Special Ed S<br>Note: At the prise<br>is taken. To ge<br>The editable vi<br>the special ed<br>of the plan. Th<br>is marked com<br>State ID<br>*Primary Disate<br>SL: Speech/L                                            | Reason Review Amendments al Ed Setting to reflect P2 placement tate Reported Data Elements oint the plan is generated, a snapshot of the student date at a fresh copy, click the button below. Get Special Ed Status from Enrollment alues will change the values in the IEP and it will update status values in any enrollments that intersect the dates ie update of the enrollment will only occur when the plan ipleted.                                                                                                    |
| *Amendment F<br>Update Special<br>Special Ed S<br>Note: At the prisite is taken. To get<br>The editable vithe special ed<br>of the plan. Th<br>is marked com<br>State ID<br>*Primary Disat<br>SL: Speech/L<br>Secondary Dis                                | Reason Review Amendments al Ed Setting to reflect P2 placement tate Reported Data Elements oint the plan is generated, a snapshot of the student date at a fresh copy, click the button below. Get Special Ed Status from Enrollment alues will change the values in the IEP and it will update status values in any enrollments that intersect the dates the update of the enrollment will only occur when the plan pleted.                                                                                                    |
| *Amendment F<br>Update Special<br>Special Ed S<br>Note: At the prisite is taken. To get<br>The editable vithe special ed<br>of the plan. Th<br>is marked com<br>State ID<br>*Primary Disate<br>SL: Speech/L<br>Secondary Dis                               | Reason Review Amendments al Ed Setting to reflect P2 placement tate Reported Data Elements oint the plan is generated, a snapshot of the student date at a fresh copy, click the button below. Get Special Ed Status from Enrollment alues will change the values in the IEP and it will update status values in any enrollments that intersect the dates the update of the enrollment will only occur when the plan pleted.                                                                                                    |
| *Amendment F<br>Update Special<br>Special Ed S<br>Note: At the puis<br>is taken. To ge<br>The editable v.<br>the special ed<br>of the plan. Th<br>is marked com<br>State ID<br>*Primary Disat<br>SL: Speech/L<br>Secondary Dis                             | Reason Review Amendments al Ed Setting to reflect P2 placement tate Reported Data Elements oint the plan is generated, a snapshot of the student dat et a fresh copy, click the button below. Get Special Ed Status from Enrollment alues will change the values in the IEP and it will update status values in any enrollments that intersect the dates ie update of the enrollment will only occur when the plan pleted.                                                                                                    |
| *Amendment F<br>Update Special<br>Special Ed S<br>Note: At the prist<br>is taken. To ge<br>The editable vithe special ed<br>of the plan. Th<br>is marked com<br>State ID<br>*Primary Disate<br>SL: Speech/L<br>Secondary Dis<br>*Special Ed St<br>1: Yes • | Reason Review Amendments al Ed Setting to reflect P2 placement tate Reported Data Elements oint the plan is generated, a snapshot of the student dat et a fresh copy, click the button below. Get Special Ed Status from Enrollment alues will change the values in the IEP and it will update is tatus values in any enrollments that intersect the dates the update of the enrollment will only occur when the plan pleted.                                                                                                    |
| *Amendment F<br>Update Special<br>Special Ed S<br>Note: At the prist<br>is taken. To ge<br>The editable vithe special ed<br>of the plan. Th<br>is marked com<br>State ID<br>*Primary Disat<br>SL: Speech/L<br>Secondary Dis<br>*Special Ed St<br>1: Yes •  | Reason Review Amendments Reason Reason Review Amendments Review Amendments Review Am |

a. Type an Amendment Reasonb. Update Special Ed Setting

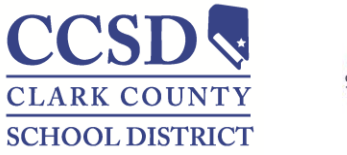

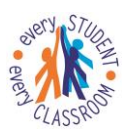

"Every Student, Every Classroom"

- 4. Select Save Save Save & Continue Print Amendment Option Amendment Reason Review Amendments 5. Select Review Amendments Update Special Ed Setting to reflect P2 placement Review Amendments 6. Enter the P2 placement start date in **Amendment Start Date** \*Amendment Start Date 08/01/2016 . Documents Contact Log Teacher of Record Summary Team Members Save Complete Amendment Back to Plan Rev
- 7. Select Complete Amendment
- 8. Amended Plan done correctly (note the Amended 1 start date is the P2 start date on the placement page)

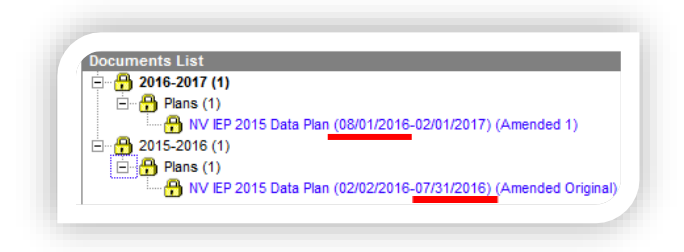

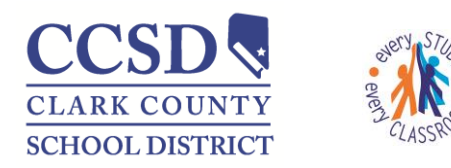

"Every Student, Every Classroom"

#### **CORRECT THE LRE CODE**

2. Select the Enrollment Status editor

1. Highlight the Plan to be Amended, select Amend & Ok

| Copen Cock/Unlock<br>Upload Document<br>Documents List<br>Comments List<br>Documents List<br>Documents List<br>Comments List<br>Comment | Opy Opy Amend OF Dek<br>an (05/15/2015-05/14/2016)                                                                 |
|----------------------------------------------------------------------------------------------------|----------------------------------------------------------------------------------------------------|
| Save                                                                                                    | → Save & Continue                                                                                                  |
| Education Pla<br>Education Pla<br>Student Dem<br>Parent/Guard<br>Transition Se<br>SPED Service<br>Supplementa<br>Related Serv<br>Statewide an<br>Assessment<br>Placement                                                                                                    | an<br>ographics<br>dian Information<br>ervices<br>es<br>ury Aids and Services<br>rices<br>nd/or District-wide<br>s |
| Amendment Options                                                                                                    | Amend Editor Review Amendments                                                                                     |

3. Select Amend Editor

- a. Type an Amendment Reason
- b. Update Special Ed Setting

| *Amendment Reason                                                                                                    | Review Amendments                                                                                                    |
|----------------------------------------------------------------------------------------------------|----------------------------------------------------------------------------------------------------|
| Correct LRE code.                                                                                                    | -                                                                                                    |
| Special Ed State Reported I<br>Note: At the point the plan is ge                                                               | Data Elements<br>enerated, a snapshot of the student data                                                                          |
| is taken. To get a fresh copy, c                                                                                               | lick the dutton delow.                                                                                                    |
| Get Special Ed                                                                                                    | d Status from Enrollment                                                                                                    |
| The editable values will change<br>the special ed status values in<br>of the plan. The update of the e<br>is marked completed. | e the values in the IEP and it will update<br>any enrollments that intersect the dates<br>enrollment will only occur when the plan |
| State ID                                                                                                    |                                                                                                    |
| *Primary Disability                                                                                                    |                                                                                                    |
| SL: Speech/Language Impairn                                                                                                    | nent 👻                                                                                                    |
| Secondary Disability                                                                                                    |                                                                                                    |
|                                                                                                    | •                                                                                                    |
| *Special Ed Statue                                                                                                    |                                                                                                    |
| 1: Yes -                                                                                                    |                                                                                                    |
| tEngoin Ed Catting                                                                                                    |                                                                                                    |
| E2: Reg EC Prog >= 10 hrs wk                                                                                                   | k/srvcs in Other Loc 👻                                                                                                    |
|                                                                                                    |                                                                                                    |

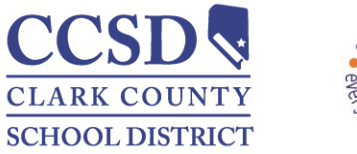

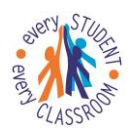

"Every Student, Every Classroom"

4. Select Save

| Save Save                              | e & Continue 📄 Print |
|----------------------------------------|----------------------|
| Amendment Options<br>*Amendment Reason | Review Amendments    |
| Correct LRE code.                      |                      |

6. The Amendment Start Date is 1 day after the Original Start Date

5. Select Review Amendments

| *Amendment Start Date | 4/15/2016 | Original Start Date: | 04/14/2016 |
|-----------------------|-----------|----------------------|------------|
|                       |           | Plan End Date:       | 04/13/2017 |
|                       |           |                      |            |
|                       |           |                      |            |
|                       |           |                      |            |
|                       |           |                      |            |
|                       |           |                      |            |

- 7. Select Complete Amendment
- Amended Plan done correctly (note the Amended 1 start date is 1 day after the original start date)

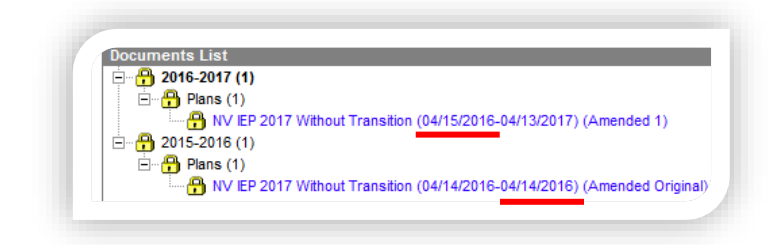